## Creighton

## Division of Information Technology

| Title of Knowledge Base Article                                                     |
|-------------------------------------------------------------------------------------|
| New Computer Request process                                                        |
| Brief description or summary of the document                                        |
| Steps to acquire a computer for a new employee or existing employee                 |
| Contents                                                                            |
| Prerequisites                                                                       |
| <ul> <li>Must be an employee of Creighton University</li> </ul>                     |
| <ul> <li>Must have a Creighton NetID</li> </ul>                                     |
| <ul> <li>Must have a department fund/org</li> </ul>                                 |
| <ul> <li>Must have approval to purchase a new computer</li> </ul>                   |
| End State                                                                           |
| <ul> <li>Ticket created and submitted into Easy Vista for processing</li> </ul>     |
| Procedure                                                                           |
| To purchasing a computer (Apple, Lenovo or Microsoft)                               |
| <ul> <li>Open any browser and visit <u>http://myit.creighton.edu</u></li> </ul>     |
| <ul> <li>Log in with your NetID and password</li> </ul>                             |
| <ul> <li>Click Sign In</li> </ul>                                                   |
|                                                                                     |
| Sign in with your organizational account                                            |
|                                                                                     |
| cer02220@creighton.edu                                                              |
|                                                                                     |
| ••••••                                                                              |
|                                                                                     |
|                                                                                     |
| Sign in                                                                             |
|                                                                                     |
| > Forgot your password?                                                             |
| > Need Help?                                                                        |
| From the verige serve disk as (1 Need Consething)                                   |
| From the main page click on "I Need Something"                                      |
|                                                                                     |
|                                                                                     |
|                                                                                     |
|                                                                                     |
|                                                                                     |
| Problems with your PC,<br>printer, password, network access, order a We love ideas! |
| internet, or network laptop, phone or other Tell us about yours.                    |
|                                                                                     |
|                                                                                     |

• From the categories on the left, choose from either Desktop Computer or Laptop & Tablets depending upon what you intend to request

| Access & Permissions | l |
|----------------------|---|
| Computer Refresh     |   |
| Desktop Computer     |   |
| EA                   |   |
| Email                |   |
| Internet & Network   |   |
| Laptop & Tablets     |   |
| Medical Exams        |   |
| Recycling            |   |
| Software             |   |
| Strategic Sourcing   |   |
| Telephone            |   |
|                      |   |

• Point to the model of computer you are interested in and click to Submit a Ticket

|        |                                              | Choose a Categ                | ory and Search                                    |                                  |                                                 |
|--------|----------------------------------------------|-------------------------------|---------------------------------------------------|----------------------------------|-------------------------------------------------|
| Look   | king for a service? Search here!             |                               |                                                   |                                  | Q                                               |
|        |                                              | •                             | <b>_</b>                                          |                                  |                                                 |
|        | Apple iMAC                                   | Apple Mac Mini                | I need some hardware not on this<br>list          | Lenovo ThinkCentre M710 SFF      | Lenovo ThinkCentre M710 Tiny                    |
| -      | Lenovo ThinkCentre M710 Tiny in<br>One       | Lenovo ThinkCentre M710 Tower |                                                   |                                  |                                                 |
| Ľ      |                                              |                               |                                                   |                                  |                                                 |
| Looki  | ing for a service? Search here!              |                               |                                                   |                                  | Q                                               |
|        | Annia MacBook Air                            | Antie MarBook Pro             | Evam Loaner                                       | I need some hardware not on this | Lenovo ThinkPad T/80                            |
|        |                                              |                               |                                                   | list                             |                                                 |
|        |                                              | -                             |                                                   |                                  |                                                 |
|        | Lenovo ThinkPad T480 with<br>Docking Station | Lenovo ThinkPad Yoga x380     | Lenovo ThinkPad Yoga x380 with<br>Docking Station | Microsoft Surface Pro 4          | Microsoft Surface Pro 4 with<br>Docking station |
|        |                                              |                               |                                                   |                                  |                                                 |
| the c  | options listed                               | here are cons                 | idered Creight                                    | on standard d                    | evices. If requ                                 |
| uter t | that is not on                               | e of the stand                | ards listed, ple<br>hardwara                      | ease see the se                  | ection below –                                  |
| ng     | non-standa                                   | rd/enhanced l                 | hardware                                          |                                  |                                                 |

|                                                                                                    | าสเนฟส์ใช                                                                                                    |                                                                                                    |
|----------------------------------------------------------------------------------------------------|----------------------------------------------------------------------------------------------------|----------------------------------------------------------------------------------------------------|
| Please sum                                                                                                    | nmarize your request in 70 characters or less. *                                                                                                    |                                                                                                    |
| Contact nu                                                                                                    | mber:                                                                                                    |                                                                                                    |
| A Fund/Or<br>adapters.                                                                                                    | rg is required. This will not be charged unless there is an e<br>If a Fund/Org is not provided this ticket could be rejected                                                                                                    | extra cost involved, for example, when purchasing a docking station or extra<br>                                                                                                    |
| Departmen                                                                                                    | it runa Code.                                                                                                    | Department Org Code.                                                                                                    |
| Who is this                                                                                                    | s computer for?                                                                                                    |                                                                                                    |
| New or ex                                                                                                    | visting employee?*                                                                                                    |                                                                                                    |
| New of ex                                                                                                    | inding employees.                                                                                                    | •                                                                                                    |
| Additional i                                                                                                    | information:                                                                                                    |                                                                                                    |
| B I                                                                                                    | $\underline{U}  \stackrel{\circ}{\to}  x_2  x^2  \mathbf{A} \bullet  Tl \bullet  \stackrel{\circ}{\bullet}  \P \bullet \equiv \bullet$                                                                                                    | je je je 66• -                                                                                                    |
| 5 0                                                                                                    | ः टा । ४० ⊞  ⊻                                                                                                    |                                                                                                    |
|                                                                                                    | 1                                                                                                    |                                                                                                    |
| ** An app                                                                                                    | roval request will be sent to your manager **                                                                                                    |                                                                                                    |
| ** An app                                                                                                    | roval request will be sent to your manager **                                                                                                    |                                                                                                    |
| ** An app                                                                                                    | roval request will be sent to your manager **                                                                                                    | Ok Canc                                                                                                    |
| ** An app                                                                                                    | roval request will be sent to your manager **                                                                                                    | Ok                                                                                                    |
| ** An app                                                                                                    | a brief summary of your request                                                                                                    | ok Canc<br>: (for example: New Mac for Sally Smith)                                                                                                    |
| Provide                                                                                                    | a brief summary of your request<br>Contact Number (if the new emp                                                                                                    | (for example: New Mac for Sally Smith)<br>oloyee doesn't yet have a phone number, en                                                                                                    |
| Provide<br>inter a (<br>number                                                                                                    | a brief summary of your request<br>Contact Number (if the new emp<br>of the person requesting the cor                                                                                                    | (for example: New Mac for Sally Smith)<br>loyee doesn't yet have a phone number, en<br>mputer)                                                                                                    |
| Provide<br>Inter a (<br>Inter a (                                                                                                    | a brief summary of your request<br>Contact Number (if the new emp<br>of the person requesting the cor<br>department Fund/Org. (If the Fu                                                                                                    | (for example: New Mac for Sally Smith)<br>bloyee doesn't yet have a phone number, en<br>mputer)<br>ind/Org is not provided, the ticket may be re                                                                                                    |
| Provide<br>Inter a (<br>Inter a c<br>Inter a c<br>Inter a c                                                                                                    | a brief summary of your request<br>Contact Number (if the new emp<br>of the person requesting the con<br>department Fund/Org. (If the Fu<br>equired so that we know which d                                                                                                    | (for example: New Mac for Sally Smith)<br>bloyee doesn't yet have a phone number, en<br>mputer)<br>and/Org is not provided, the ticket may be re-<br>department budget to associate with the new                                                                                                    |
| Provide<br>Inter a (<br>Inter a (<br>Inter a (<br>Inter a c<br>Inter a c<br>Inter a c                                                                                                    | a brief summary of your request<br>Contact Number (if the new emp<br>of the person requesting the cor<br>department Fund/Org. (If the Fu<br>equired so that we know which d<br>e. A new employee, being hired                                                                                                    | ok Cance<br>c (for example: New Mac for Sally Smith)<br>ployee doesn't yet have a phone number, en<br>mputer)<br>and/Org is not provided, the ticket may be re<br>department budget to associate with the new<br>into a newly created position is provided a b<br>costs. The cost is taken from the department                                           |
| Provide<br>Enter a (<br>Enter a c<br>Enter a c<br>This is re<br>ourchase<br>tandarc                                                                                                    | a brief summary of your request<br>Contact Number (if the new emp<br>of the person requesting the cor<br>department Fund/Org. (If the Fu<br>equired so that we know which d<br>e. A new employee, being hired<br>d computer without any upfront                                                                           | c (for example: New Mac for Sally Smith)<br>bloyee doesn't yet have a phone number, en<br>mputer)<br>and/Org is not provided, the ticket may be re<br>lepartment budget to associate with the new<br>into a newly created position is provided a<br>costs. The cost is taken from the departme<br>ars, each quarter. Additional items such as            |
| Provide<br>inter a (<br>iumber<br>inter a (<br>inter a (<br>inter a c<br>inter a c<br>i | a brief summary of your request<br>Contact Number (if the new emp<br>of the person requesting the con<br>department Fund/Org. (If the Fu<br>equired so that we know which d<br>e. A new employee, being hired<br>d computer without any upfront<br>intally over the course of four yea<br>and adapters are charged to the | ok Can<br>(for example: New Mac for Sally Smith)<br>ployee doesn't yet have a phone number, en<br>mputer)<br>and/Org is not provided, the ticket may be re<br>department budget to associate with the new<br>into a newly created position is provided a d<br>costs. The cost is taken from the departme<br>ars, each quarter. Additional items, such as |

- Select "New employee"
- Provide any additional information such as the office location for the new employee, contact information, etc.
- Click OK

| <ul> <li>Point to "In</li> <li>You are pre</li> </ul>                            | eed some hardware not on this list" and click to Submit a Ticket          Submit a Ticket         Ineed some hardware not on this         Ist         ented with the Non-Standard Asset Request window                                                                                                    |
|----------------------------------------------------------------------------------|----------------------------------------------------------------------------------------------------|
| NON Stan                                                                         | ard Asset Request                                                                                                    |
| By selecting this<br>If needed, please                                           | egory you are required to complete the Non-Standard/Enhanced Hardware form and attach this form to the ticket.<br>se this link to download the form: Non-Standard/Enhanced Hardware form                                                                                                    |
| Criteria for Non                                                                 | andard/Enhanced Hardware request:                                                                                                    |
| - completed Non                                                                  | andard/Enhanced Hardware from must be attached to the ticket.                                                                                                    |
| Timeline for n                                                                   | -standard/enhanced hardware request                                                                                                    |
| Non-Standard/                                                                    | nanced Hardware = request reviewed within 1 business day, and processed on Monday, Wednesday and Friday.                                                                                                    |
| Average 7-30 d                                                                   | ; turnaround to accommodate special ordering                                                                                                    |
| Please attach yo                                                                 | Non-standard / Enhanced Hardware form: *                                                                                                    |
| <ul> <li>Before you<br/>hardware for<br/>The form w<br/>it to the tic</li> </ul> | an complete the ticket, you will need to attach the non-standard/enhanced<br>rm. (The form can be downloaded from the link provided at the top of the page)<br>I require signatures, so you need to print it off and scan it in to be able to attach<br>et<br>Refresh Technology Terms and Conditions<br>Non-Standard and Enhanced Standard Equipment |
| Date:                                                                            | Fund:                                                                                                    |
| Name of Reque                                                                    | tor(s): Org:                                                                                                    |
| Grant funded p                                                                   | rchase: YesNo                                                                                                    |
| manager / Sup                                                                    |                                                                                                    |
| <ul> <li>Check if thi<br/>Creighton s<br/>example: Le</li> </ul>                 | is a non-standard or enhanced hardware (non-standard is a device that is not a<br>andard where enhanced is a slight modification to a Creighton standard. For<br>novo T480 but with 16GB RAM and a larger storage drive.) Provide a description                                                                                                    |

| Dianan danarika                                                           | why the stendered (                                                              | unialatan offering                                                           | (                                                                        |                                                                                                 |
|---------------------------------------------------------------------------|----------------------------------------------------------------------------------|------------------------------------------------------------------------------|--------------------------------------------------------------------------|-------------------------------------------------------------------------------------------------|
| your needs.                                                               | why the standard C                                                               | reignton offering                                                            | (server, compute                                                         | er, software, etc.) does not meet                                                               |
|                                                                           |                                                                                  |                                                                              |                                                                          |                                                                                                 |
| <ul> <li>The signat<br/>equipmen<br/>supports y<br/>the non-st</li> </ul> | ures that are requ<br>t include- their su<br>our department.<br>andard or enhanc | uired by the pers<br>pervisor, Dean o<br>The form is the<br>ced equipment is | son requesting<br>or VP, and the r<br>n reviewed by I<br>s placed by IT. | the non-standard or enhanced<br>nyIT support technician who<br>IT and upon approval the order f |
| Requested by: (                                                           | must be hand writt                                                               | en signature)                                                                |                                                                          | Signature Date:                                                                                 |
|                                                                           |                                                                                  |                                                                              |                                                                          |                                                                                                 |
| Dean or VP: (mu                                                           | ist be hand written                                                              | signature)                                                                   |                                                                          | Signature Date:                                                                                 |
| myIT Support Te                                                           | ech/embedded IT (h                                                               | and written signa                                                            | ature)                                                                   | Signature Date:                                                                                 |
| (Completed by th                                                          | e Division of Informa                                                            | ation Technology a                                                           | nd Library Service                                                       | es )                                                                                            |
| APPROVED:                                                                 | YES                                                                              | NO                                                                           | DATE:                                                                    | :                                                                                               |
|                                                                           |                                                                                  |                                                                              |                                                                          |                                                                                                 |
|                                                                           |                                                                                  |                                                                              |                                                                          |                                                                                                 |

|                   | s this re                 | equest f                          | or? *                |                     |                   |                  |                 |                |                  |                |        |         |       |         |      |         |      |       |       | _      |       |         |      |  |
|-------------------|---------------------------|-----------------------------------|----------------------|---------------------|-------------------|------------------|-----------------|----------------|------------------|----------------|--------|---------|-------|---------|------|---------|------|-------|-------|--------|-------|---------|------|--|
| Eriss             | on, Ch                    | ristoph                           | er                   |                     |                   |                  |                 |                |                  |                |        |         |       |         |      |         |      |       | . 6   | 3      |       |         |      |  |
| Please            | summa                     | arize you                         | ir request           | in 70 cł            | naracter          | rs or les        | SS.             |                |                  |                |        |         |       |         |      |         |      |       |       |        |       |         |      |  |
| A Fund            | d/Org i<br>adapte         | s requir<br>rs. <mark>If a</mark> | ed. This<br>Fund/Org | will no<br>g is not | t be ch<br>provic | arged<br>led thi | unle<br>is ticl | ss th<br>cet c | ere is<br>ould l | an e<br>oe rej | xtra ( | ost ii  | nvolv | ed, for | exam | nple, i | when | purch | asing | g a do | cking | statior | 1 or |  |
| Depart            | ment F                    | und Cod                           | e:                   |                     |                   |                  |                 |                |                  |                |        | Depar   | tment | Org Co  | ode: |         |      |       |       |        |       |         |      |  |
| Do yoi            | u need                    | a Mac (                           | or PC? *             |                     |                   |                  |                 |                |                  |                |        |         |       |         |      |         |      |       |       |        |       |         | •    |  |
| Do yoi            | u requi                   | re spec                           | ial hardw            | /are or             | softwa            | re? *            |                 |                |                  |                |        |         |       |         |      |         |      |       |       |        |       |         | •    |  |
| For Ex<br>Additio | a <b>mple</b><br>nal Info | a stano<br>rmation:               | d-alone s            | canner              | , micrs           | cope, \          | vario           | us re          | searc            | h equ          | uipme  | ent, et | tc?   |         |      |         |      |       |       |        |       |         |      |  |
| В                 | Ι                         | <u>U</u>                          | S x₂                 | x²                  | A •               | T! •             | 6)              | ¶              | - I              | ŧ.             |        | ≔       |       | Ē       | "    | -       |      |       |       |        |       |         |      |  |
| Ċ.                | C                         | <i>.</i>                          | • %                  | ⊞                   |                   | r,               |                 |                |                  |                |        |         |       |         |      |         |      |       |       |        |       |         |      |  |
|                   |                           |                                   |                      |                     |                   |                  |                 |                |                  |                |        |         |       |         |      |         |      |       |       |        |       |         |      |  |
|                   |                           |                                   |                      |                     |                   |                  |                 |                |                  |                |        |         |       |         |      |         |      |       |       |        |       |         |      |  |
|                   |                           |                                   |                      |                     |                   |                  |                 |                |                  |                |        |         |       |         |      |         |      |       |       |        |       |         |      |  |
|                   |                           |                                   |                      |                     |                   |                  |                 |                |                  |                |        |         |       |         |      |         |      |       |       |        |       |         |      |  |
|                   |                           |                                   |                      |                     |                   |                  |                 |                |                  |                |        |         |       |         |      |         |      |       |       |        |       |         |      |  |

- Select who will receive this new computer (If the new employee does not yet have a NetID, then enter the name of the person requesting the computer)
- Provide a brief summary of your request (for example: New Mac for Sally Smith)
- Enter a department Fund/Org. (If the Fund/Org is not provided, the ticket may be rejected. This is required so that we know which department budget to associate with the new purchase. A new employee, being hired into a newly created position is provided a Creighton standard computer without any upfront costs. The cost is taken from the department budget incrementally over the course of four years, each quarter. Additional items, such as docking stations and adapters are charged to the department right away. Monitors are the responsibility of the department and can be purchased directly through CUBuyplus)
- Select if this is a Mac or a PC
- Select if you need special hardware or software (For example: you will use a specialized scanner that may not work with the latest operating system, or you will need a licensed version of software such as Adobe Creative Cloud)
- Provide any additional details about the special hardware or software
- Click OK
- The ticket is now created and in the Technology Lifecycle queue in Easy Vista (the IT ticketing system). Response to all requests is within 3 business day and processing requests can take from 7-21 business days. Timelines can vary based upon current inventory and if the request is for a non-standard or enhanced hardware system.

| follow these steps when requesting a new phone and service                                                            |  |
|----------------------------------------------------------------------------------------------------|--|
| <ul> <li>Open any browser and visit http://myit.creighton.edu</li> <li>Log in with your NetID and password</li> </ul> |  |
| Sign in with your organizational account                                                                              |  |
| cer02220@creighton.edu                                                                                                |  |
| ······                                                                                                    |  |
| Sign in  • Forgot your password?                                                                                      |  |
| Click Sign In                                                                                                    |  |
| • From the main page click on "I Need Something"                                                                      |  |
| something<br>BROKERN<br>Voltems with your PC<br>pinter, password,<br>interne, or network<br>coess? We can help        |  |
| • From the categories on the left, choose Telephone                                                                   |  |
| Access & Permissions                                                                                                  |  |
| Computer Refresh                                                                                                    |  |
| Desktop Computer                                                                                                    |  |
| EA                                                                                                    |  |
|                                                                                                    |  |
|                                                                                                    |  |
|                                                                                                    |  |
| Recvcling                                                                                                    |  |
| Software                                                                                                    |  |
| Strategic Sourcing                                                                                                    |  |
| Telephone                                                                                                    |  |
|                                                                                                    |  |

|                                                                                                    | Choose a Catego                              | ory and Search              |                                          |                                        |
|----------------------------------------------------------------------------------------------------|----------------------------------------------|-----------------------------|------------------------------------------|----------------------------------------|
| ooking for a service? Search here!                                                                                                    |                                              |                             |                                          | Q                                      |
| Construction of the construction of the constr | Change Fund/Org Billing                      | Order telephone accessories | Phone Service - Add, Remove or<br>Change | Request or remove a long distance code |
| Phone Service - Add                                                                                                    | , Remove or Chan                             | ige                         | opens.                                   |                                        |
| Please summarize your request *<br>in 70 characters or less.                                                                                                    |                                              |                             |                                          |                                        |
|                                                                                                    |                                              |                             |                                          | Ok Cancel                              |
| From the "Is this<br>"New Phone"                                                                                                    | a new, a change c                            | or a removal of pho         | one service?" drop                       | down menu, sele                        |
| From the "Is this<br>"New Phone"                                                                                                    | a new, a change of noval of phone service? * | or a removal of pho         | one service?" drop                       | down menu, sele                        |

| It is a new a charge or remove of phone service?          It is a new a charge or remove of reports         It is a new a charge or remove of reports         It is a new a charge or remove of reports         It is a new a charge or remove of reports         It is a new a charge or remove of reports         It is a new a charge or remove of reports         It is a new a charge or remove of reports         It is a new a charge or remove of reports         It is a new a charge or remove of reports         It is a new a charge or remove of reports         It is a new a charge or remove of reports         It is a new a charge or remove of reports         It is a new a charge of reports         It is a new a charge of reports         It is a new a new to be displayed on the network plate on                                                                                                    |                                                             |                                                                                                    |
|----------------------------------------------------------------------------------------------------|-------------------------------------------------------------|----------------------------------------------------------------------------------------------------|
| Provide a brief summary of your request (for example: New Phone for Sally Smith) Enter a deate for when the phone will be needed Enter a deate for when the phone will be needed Enter the building and room number of where the phone is needed Provide the jack number from the network plate on the wall where the phone will be locat Enter the NetID of the person who will be assigned the phone Select either Yes or No for the voicemail option Provide any additional details Click OK Click oK The ticket is now created and will be sent to our network/phone vendor's ticket queue for installation of the new phone and activation of the phone service. her Resources:                                                                                                    | Is                                                          | this a new, a change or a removal of phone service? *                                                                                                    |
| Provide a brief summary of your request (for example: New Phone for Sally Smith) Provide a brief summary of your request (for example: New Phone for Sally Smith) Enter a department Fund/Org. (This is required so we can also set up monthly billing for th service) Enter a date for when the phone will be needed Enter the building and room number of where the phone is needed Provide the jack number from the network plate on the wall where the phone will be locat Enter the NetID of the person who will be assigned the phone Select either Yes or No for the voicemail option Provide any additional details Click OK The ticket is now created and will be sent to our network/phone vendor's ticket queue for installation of the new phone and activation of the phone service. Here Resources:                                                                                                    | PI                                                          | lease summarize your request *                                                                                                    |
| Provide a brief summary of your request (for example: New Phone for Sally Smith) Enter a department Fund/Org. (This is required so we can also set up monthly billing for th service) Enter a date for when the phone will be needed Enter the building and room number of where the phone is needed Enter the building and room number of where the phone is needed Enter the building and room number of where the phone is needed Enter the building and room number of where the phone is needed Enter the building and room number of where the phone is needed Enter the NetID of the person who will be assigned the phone Select either Yes or No for the voicemail option Provide any additional details Click OK The ticket is now created and will be sent to our network/phone vendor's ticket queue for installation of the new phone and activation of the phone service.                                                                                                    | in                                                          | 70 characters or less.                                                                                                    |
| Provide a brief summary of your request (for example: New Phone for Sally Smith) Enter a department Fund/Org. (This is required so we can also set up monthly billing for th service) Enter a date for when the phone will be needed Enter the building and room number of where the phone is needed Provide the jack number from the network plate on the wall where the phone will be locat Enter the name to be displayed on the telephone display Enter the name to be displayed on the telephone display Enter the NetID of the person who will be assigned the phone Select either Yes or No for the voicemail option Provide any additional details Click OK The ticket is now created and will be sent to our network/phone vendor's ticket queue for installation of the new phone and activation of the phone service.                                                                                                    | D/                                                          | epartment Fund Code: *                                                                                                    |
| Determine tog Cole.*         Determine tog Cole.*         Determine tog Cole.*         Determine tog Cole.*         Determine tog Cole.*         Determine tog Cole.*         Determine tog Cole.*         Determine tog Cole.*         Determine tog Cole.*         Neede solemate:*         Neede solemate:         B       J         S       A * Ti - S, * - E - E = E = E = E = A +                                                                                                    |                                                             |                                                                                                    |
| <ul> <li>Building and Room *</li> <li>Building and Room *</li> <li>Building and Room *</li> <li>Building and Room *</li> <li>New on the telephone dialogs, *</li> <li>Need-voccental *</li> <li>Need-voccental *</li> <li>Need-voc</li></ul>                | De                                                          | epartment Org Code: *                                                                                                    |
| <ul> <li>Provide a brief summary of your request (for example: New Phone for Sally Smith)</li> <li>Enter a department Fund/Org. (This is required so we can also set up monthly billing for th service)</li> <li>Enter a date for when the phone will be needed</li> <li>Provide the jack number from the network plate on the wall where the phone will be locat</li> <li>Enter the NetlD of the person who will be assigned the phone</li> <li>Enter the NetlD of the person who will be assigned the phone</li> <li>Select either Yes or No for the voicemail option</li> <li>Provide the is now created and will be sent to our network/phone vendor's ticket queue for installation of the new phone and activation of the phone service.</li> </ul>                                                                                                    | D:                                                          | ate Required: *                                                                                                    |
| <ul> <li>Building and from the phone will be needed</li> <li>Provide a brief summary of your request (for example: New Phone for Sally Smith)</li> <li>Enter a department Fund/Org. (This is required so we can also set up monthly billing for th service)</li> <li>Enter a date for when the phone will be needed</li> <li>Enter the building and room number of where the phone is needed</li> <li>Provide the jack number from the network plate on the wall where the phone will be locat</li> <li>Enter the Number from the network plate on the wall where the phone will be locat</li> <li>Enter the Number from the network plate on the wall where the phone will be locat</li> <li>Enter the Number from the network plate on the wall where the phone will be locat</li> <li>Enter the Number from the two is signed the phone</li> <li>Select either Yes or No for the voicemail option</li> <li>Provide any additional details</li> <li>Click OK</li> <li>The ticket is now created and will be sent to our network/phone vendor's ticket queue for installation of the new phone and activation of the phone service.</li> </ul>                                                                                                    |                                                             |                                                                                                    |
| <ul> <li>Act number *</li> <li>Net or the telephone diaptay: *</li> <li>Net of observations assigned to the phone. *</li> <li>Net of observations assigned to the phone. *</li> <li>Net of observations assigned to the phone. *</li> <li>Net of observations assigned to the phone. *</li> <li>Net of observations assigned to the phone. *</li> <li>Net of observations assigned to the phone. *</li> <li>Net of observations assigned to the phone. *</li> <li>Net of observations assigned to the phone. *</li> <li>Net of observations assigned to the phone. *</li> <li>Net of observations assigned to the phone observations assigned to the phone observations assigned to the phone observations assigned the phone.</li> <li>Enter a date for when the phone will be needed</li> <li>Enter the building and room number of where the phone is needed</li> <li>Provide the jack number from the network plate on the wall where the phone will be locate to be displayed on the telephone display</li> <li>Enter the NetID of the person who will be assigned the phone.</li> <li>Select either Yes or No for the voicemail option</li> <li>Provide any additional details</li> <li>Click OK</li> <li>The ticket is now created and will be sent to our network/phone vendor's ticket queue for installation of the new phone and activation of the phone service.</li> </ul>                                                                                                    | Bu                                                          | uilding and Room: *                                                                                                    |
| <ul> <li>Nere of the blockhow display: *</li> <li>NetD of person assigned to the phone: *</li> <li>Netd-ordermail: *</li> <li>Actional information:</li> <li>Provide a brief summary of your request (for example: New Phone for Sally Smith)</li> <li>Enter a department Fund/Org. (This is required so we can also set up monthly billing for th service)</li> <li>Enter a date for when the phone will be needed</li> <li>Enter the building and room number of where the phone is needed</li> <li>Provide the jack number from the network plate on the wall where the phone will be locat</li> <li>Enter the NetID of the person who will be assigned the phone</li> <li>Select either Yes or No for the voicemail option</li> <li>Provide any additional details</li> <li>Click OK</li> <li>The ticket is now created and will be sent to our network/phone vendor's ticket queue for installation of the new phone and activation of the phone service.</li> </ul>                                                                                                    | Ja                                                          | ack number: *                                                                                                    |
| <ul> <li>Nere of the telephone dealay, *</li> <li>Netty of percon assigned to the phone. *</li> <li>Network outcommat</li> <li>B i i i i i i i i i i i i i i i i i i</li></ul>                                                                                                    |                                                             |                                                                                                    |
| <ul> <li>NetD of period assigned to the phone *</li> <li>Rede vocemail *</li> <li>Additional information:</li> <li>B I II II II II II II II II II III IIIIII</li></ul>                                                                                                    | Na                                                          | ame on the telephone display: *                                                                                                    |
| <ul> <li>Needs volcemail.*</li> <li>Additional information:</li> <li>B I I I I I I I I I I I I I I I I I I I</li></ul>                                                                                                    | N                                                           | etID of person assigned to the phone: *                                                                                                    |
| <ul> <li>Additional information:</li> <li>B I I I S x<sub>1</sub> x<sup>2</sup> A + Ti + S<sub>1</sub> T + E E II II II +</li></ul>                                                                                                    |                                                             |                                                                                                    |
| Additional information:<br>B I U S X, X A T T S, T S E E I I I I S S                                                                                                    | Ne                                                          | eeds voicemail: *                                                                                                    |
| <ul> <li>B I I I S &amp; x * A T T &amp; Y * F = E I I I I S *</li> <li>C * K &amp; I = 0 *</li> <li>C * K &amp; I = 0 *</li> <li>C * K &amp; I = 0 *</li> <li>C * K &amp; I = 0 *</li> <li>C * K &amp; I = 0 *</li> <li>C * C * K &amp; I = 0 *</li> <li>C * C * K &amp; I = 0 *</li> <li>C * C * K &amp; I = 0 *</li> <li>C * C * K &amp; I = 0 *</li> <li>C * K &amp; I = 0 *</li> <li>C * K &amp; K &amp; I = 0 *</li> <li>C * K &amp; K &amp; I = 0 *</li> <li>C * K &amp; K &amp; I = 0 *</li> <li>C * K &amp; K &amp; I = 0 *</li> <li>C * K &amp; K &amp; I = 0 *</li> <li>C * K &amp; K &amp; K &amp; K &amp; K &amp; K &amp; K &amp; K &amp; K &amp; K</li></ul> | Ac                                                          | dditional Information:                                                                                                    |
| <ul> <li>Provide a brief summary of your request (for example: New Phone for Sally Smith)</li> <li>Enter a department Fund/Org. (This is required so we can also set up monthly billing for th service)</li> <li>Enter a date for when the phone will be needed</li> <li>Enter the building and room number of where the phone is needed</li> <li>Provide the jack number from the network plate on the wall where the phone will be locat</li> <li>Enter the name to be displayed on the telephone display</li> <li>Enter the NetID of the person who will be assigned the phone</li> <li>Select either Yes or No for the voicemail option</li> <li>Provide any additional details</li> <li>Click OK</li> <li>The ticket is now created and will be sent to our network/phone vendor's ticket queue for installation of the new phone and activation of the phone service.</li> </ul>                                                                                                    |                                                             | B $I \ \sqcup \ \mathfrak{S} \ x_2 \ x^2 \ A^{\checkmark} \ Tl^{\checkmark} \ \mathfrak{S}, \ \P^{\checkmark} \equiv \blacksquare \equiv \blacksquare \ \mathfrak{I} = \blacksquare \ \mathfrak{I} \ \mathfrak{S}^{\checkmark} = I^{\diamond} $ |
| <ul> <li>Provide a brief summary of your request (for example: New Phone for Sally Smith)</li> <li>Enter a department Fund/Org. (This is required so we can also set up monthly billing for th service)</li> <li>Enter a date for when the phone will be needed</li> <li>Enter the building and room number of where the phone is needed</li> <li>Provide the jack number from the network plate on the wall where the phone will be locat</li> <li>Enter the name to be displayed on the telephone display</li> <li>Enter the NetID of the person who will be assigned the phone</li> <li>Select either Yes or No for the voicemail option</li> <li>Provide any additional details</li> <li>Click OK</li> <li>The ticket is now created and will be sent to our network/phone vendor's ticket queue for installation of the new phone and activation of the phone service.</li> </ul>                                                                                                    |                                                             | 이 야 🥒 🖡 🗞 田 🗤 🖍                                                                                                    |
| <ul> <li>Provide a brief summary of your request (for example: New Phone for Sally Smith)</li> <li>Enter a department Fund/Org. (This is required so we can also set up monthly billing for the service)</li> <li>Enter a date for when the phone will be needed</li> <li>Enter the building and room number of where the phone is needed</li> <li>Provide the jack number from the network plate on the wall where the phone will be locat</li> <li>Enter the name to be displayed on the telephone display</li> <li>Enter the NetID of the person who will be assigned the phone</li> <li>Select either Yes or No for the voicemail option</li> <li>Provide any additional details</li> <li>Click OK</li> <li>The ticket is now created and will be sent to our network/phone vendor's ticket queue for installation of the new phone and activation of the phone service.</li> </ul>                                                                                                    |                                                             |                                                                                                    |
| <ul> <li>Provide a brief summary of your request (for example: New Phone for Sally Smith)</li> <li>Enter a department Fund/Org. (This is required so we can also set up monthly billing for th service)</li> <li>Enter a date for when the phone will be needed</li> <li>Enter the building and room number of where the phone is needed</li> <li>Provide the jack number from the network plate on the wall where the phone will be locat</li> <li>Enter the name to be displayed on the telephone display</li> <li>Enter the NetID of the person who will be assigned the phone</li> <li>Select either Yes or No for the voicemail option</li> <li>Provide any additional details</li> <li>Click OK</li> <li>The ticket is now created and will be sent to our network/phone vendor's ticket queue for installation of the new phone and activation of the phone service.</li> </ul>                                                                                                    |                                                             |                                                                                                    |
| <ul> <li>Provide a brief summary of your request (for example: New Phone for Sally Smith)</li> <li>Enter a department Fund/Org. (This is required so we can also set up monthly billing for th service)</li> <li>Enter a date for when the phone will be needed</li> <li>Enter the building and room number of where the phone is needed</li> <li>Provide the jack number from the network plate on the wall where the phone will be locat</li> <li>Enter the name to be displayed on the telephone display</li> <li>Enter the NetID of the person who will be assigned the phone</li> <li>Select either Yes or No for the voicemail option</li> <li>Provide any additional details</li> <li>Click OK</li> <li>The ticket is now created and will be sent to our network/phone vendor's ticket queue for installation of the new phone and activation of the phone service.</li> </ul>                                                                                                    |                                                             |                                                                                                    |
| <ul> <li>Provide a brief summary of your request (for example: New Phone for Sally Smith)</li> <li>Enter a department Fund/Org. (This is required so we can also set up monthly billing for the service)</li> <li>Enter a date for when the phone will be needed</li> <li>Enter the building and room number of where the phone is needed</li> <li>Provide the jack number from the network plate on the wall where the phone will be locat</li> <li>Enter the name to be displayed on the telephone display</li> <li>Enter the NetID of the person who will be assigned the phone</li> <li>Select either Yes or No for the voicemail option</li> <li>Provide any additional details</li> <li>Click OK</li> <li>The ticket is now created and will be sent to our network/phone vendor's ticket queue for installation of the new phone and activation of the phone service.</li> </ul>                                                                                                    |                                                             |                                                                                                    |
| <ul> <li>Provide a brief summary of your request (for example, New Priore for Safry Smith)</li> <li>Enter a department Fund/Org. (This is required so we can also set up monthly billing for th service)</li> <li>Enter a date for when the phone will be needed</li> <li>Enter the building and room number of where the phone is needed</li> <li>Provide the jack number from the network plate on the wall where the phone will be locat</li> <li>Enter the name to be displayed on the telephone display</li> <li>Enter the NetID of the person who will be assigned the phone</li> <li>Select either Yes or No for the voicemail option</li> <li>Provide any additional details</li> <li>Click OK</li> <li>The ticket is now created and will be sent to our network/phone vendor's ticket queue for installation of the new phone and activation of the phone service.</li> </ul>                                                                                                    | • Dro                                                       | wide a brief cummary of your request (for example: New Phone for Sally Smith)                                                                                                    |
| <ul> <li>Enter a department rulid/org. (This is required so we can also set up monthly bining for the service)</li> <li>Enter a date for when the phone will be needed</li> <li>Enter the building and room number of where the phone is needed</li> <li>Provide the jack number from the network plate on the wall where the phone will be locat</li> <li>Enter the name to be displayed on the telephone display</li> <li>Enter the NetID of the person who will be assigned the phone</li> <li>Select either Yes or No for the voicemail option</li> <li>Provide any additional details</li> <li>Click OK</li> <li>The ticket is now created and will be sent to our network/phone vendor's ticket queue for installation of the new phone and activation of the phone service.</li> </ul>                                                                                                    | <ul> <li>FIU</li> <li>Ent</li> </ul>                        | $r_{r}$ a department Fund/Org. (This is required so we can also set up monthly billing for th                                                                                                    |
| <ul> <li>Enter a date for when the phone will be needed</li> <li>Enter the building and room number of where the phone is needed</li> <li>Provide the jack number from the network plate on the wall where the phone will be locat</li> <li>Enter the name to be displayed on the telephone display</li> <li>Enter the NetID of the person who will be assigned the phone</li> <li>Select either Yes or No for the voicemail option</li> <li>Provide any additional details</li> <li>Click OK</li> <li>The ticket is now created and will be sent to our network/phone vendor's ticket queue for installation of the new phone and activation of the phone service.</li> </ul>                                                                                                    | <ul> <li>LIIL</li> <li>COT</li> </ul>                       | vice)                                                                                                    |
| <ul> <li>Enter d'aute for when the phone thin be needed</li> <li>Enter the building and room number of where the phone is needed</li> <li>Provide the jack number from the network plate on the wall where the phone will be locat</li> <li>Enter the name to be displayed on the telephone display</li> <li>Enter the NetID of the person who will be assigned the phone</li> <li>Select either Yes or No for the voicemail option</li> <li>Provide any additional details</li> <li>Click OK</li> <li>The ticket is now created and will be sent to our network/phone vendor's ticket queue for installation of the new phone and activation of the phone service.</li> </ul>                                                                                                    | <ul> <li>Ent</li> </ul>                                     | er a date for when the phone will be needed                                                                                                    |
| <ul> <li>Provide the jack number from the network plate on the wall where the phone will be locat</li> <li>Enter the name to be displayed on the telephone display</li> <li>Enter the NetID of the person who will be assigned the phone</li> <li>Select either Yes or No for the voicemail option</li> <li>Provide any additional details</li> <li>Click OK</li> <li>The ticket is now created and will be sent to our network/phone vendor's ticket queue for installation of the new phone and activation of the phone service.</li> </ul>                                                                                                    | <ul> <li>Ent</li> </ul>                                     | er the building and room number of where the phone is needed                                                                                                    |
| <ul> <li>Enter the name to be displayed on the telephone display</li> <li>Enter the NetID of the person who will be assigned the phone</li> <li>Select either Yes or No for the voicemail option</li> <li>Provide any additional details</li> <li>Click OK</li> <li>The ticket is now created and will be sent to our network/phone vendor's ticket queue for installation of the new phone and activation of the phone service.</li> </ul>                                                                                                    | <ul> <li>Pro</li> </ul>                                     | wide the jack number from the network nate on the wall where the phone will be locat.                                                                                                    |
| <ul> <li>Enter the NetID of the person who will be assigned the phone</li> <li>Select either Yes or No for the voicemail option</li> <li>Provide any additional details</li> <li>Click OK</li> <li>The ticket is now created and will be sent to our network/phone vendor's ticket queue for installation of the new phone and activation of the phone service.</li> <li>ther Resources:</li> </ul>                                                                                                    | <ul> <li>Ent</li> </ul>                                     | er the name to be displayed on the telephone display                                                                                                    |
| <ul> <li>Select either Yes or No for the voicemail option</li> <li>Provide any additional details</li> <li>Click OK</li> <li>The ticket is now created and will be sent to our network/phone vendor's ticket queue for installation of the new phone and activation of the phone service.</li> <li>ther Resources:</li> </ul>                                                                                                    | <ul> <li>Ent</li> </ul>                                     | er the NetID of the person who will be assigned the phone                                                                                                    |
| <ul> <li>Provide any additional details</li> <li>Click OK</li> <li>The ticket is now created and will be sent to our network/phone vendor's ticket queue for installation of the new phone and activation of the phone service.</li> <li>ther Resources:</li> </ul>                                                                                                    |                                                             | ect either Ves or No for the voicemail ontion                                                                                                    |
| <ul> <li>Click OK</li> <li>The ticket is now created and will be sent to our network/phone vendor's ticket queue for installation of the new phone and activation of the phone service.</li> <li>ther Resources:</li> </ul>                                                                                                    | • JUN                                                       | wide any additional details                                                                                                    |
| <ul> <li>The ticket is now created and will be sent to our network/phone vendor's ticket queue for installation of the new phone and activation of the phone service.</li> <li>:her Resources:</li> </ul>                                                                                                    | • Pro                                                       |                                                                                                    |
| installation of the new phone and activation of the phone service.                                                                                                    | Pro                                                         |                                                                                                    |
| her Resources:                                                                                                    | Pro<br>Clic                                                 | :k OK<br>> ticket is now created and will be sent to our notwork (nhone vender's ticket queue for                                                                                                    |
|                                                                                                    | Pro<br>Clic<br>The                                          | ck OK<br>ticket is now created and will be sent to our network/phone vendor's ticket queue for<br>tallation of the new phone and activation of the phone service                                                                                |
|                                                                                                    | <ul> <li>Prc</li> <li>Clic</li> <li>The<br/>inst</li> </ul> | ck OK<br>e ticket is now created and will be sent to our network/phone vendor's ticket queue for<br>tallation of the new phone and activation of the phone service.                                                                             |

Keywords:

| Owner               | Manager            | Department               |
|---------------------|--------------------|--------------------------|
| Christopher Erisson | Cindy Freese       | IT Operations            |
| Creation Date       | Last Revision Date | Audience: Public/Private |
| 11/20/18            | 12/7/18            | Public                   |

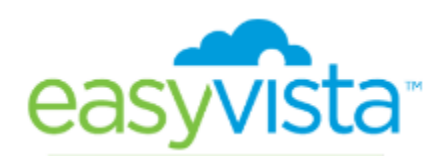